# Navigating the new Bizfile: File variation of charge

The "File variation of charge" eService enables local and foreign companies to modify the terms of the original charge registered with ACRA.

The filing can be done by either the chargor or their appointed Corporate Service Provider (CSP).

In cases where the chargee is filing the variation on behalf of the chargor, they must first engage a CSP who will need to add the chargor as their client before proceeding with the filing.

Companies can file the following lodgements to vary the charge:

| Type of Change                     | Navigation        |
|------------------------------------|-------------------|
| Chargee Details and Amount Secured | <u>Click here</u> |
| Variation Description              | Click here        |

## Step-by-step Instructions to file variation of charge

## Step 1: Log in to Bizfile using Corppass (Business User) credentials.

|   | A Singapore Government Agency Website                      | low to identify~                                                                                   |                             |
|---|------------------------------------------------------------|----------------------------------------------------------------------------------------------------|-----------------------------|
| b | Making Singapore the best place for busin                  | 55                                                                                                 | →] Login È C                |
|   | Register 🔻 Manage 🔻                                        | Annual filing   Deregister   Others   Buy information                                              | Subscribe APIs 🔻            |
|   | Welcome t<br>Your one-stop digital s                       | .ogin ×                                                                                            |                             |
|   | Thing and information                                      | Business User ><br>Login with UEN, Corppass to transact on behalf of a business entity.            |                             |
|   | Search for busin                                           | Individual User ><br>Login with Singpass to transact as an individual without a registered<br>UEN. |                             |
|   | C Enter entity name or This site is protected by reCAPTCHA | JEN to begin search<br>and the Google <u>Privacy Policy</u> and <u>Terms of Service</u> apply.     | Click here to chat with me. |
| • | Popular                                                    |                                                                                                    |                             |

**Step 2**: Check that you are on the correct entity dashboard. The entity name will be displayed on the top menu bar and the dashboard.

| A Singapore Government Agency Website                                                                                                    | now to identify~                                                                                                    |                                              |                                |
|----------------------------------------------------------------------------------------------------|----------------------------------------------------------------------------------------------------|----------------------------------------------|--------------------------------|
| bizfile Making Singapore the best place for busi                                                                                                    | ess 🛞 BROWNIE 👻                                                                                                    | ⊠ 辨 🗜 → Logout Q                             |                                |
| Register 👻 Manage 👻                                                                                                    | Annual filing 👻 Deregister 👻 Others 👻 🛛 Buy                                                                                                    | information 👻 📔 Subscribe APIs 👻             |                                |
| Welcome to         Access all your latest messages,         Access all your latest messages,         BROWNIE PRIVATE L         202500244K         View entity details         Pending actions         You have 0 items pending your         Action items created from 02 to | your dashboard! manage your to-do list, and view recent transaction      O      MITED      My transactions      My corporate servi provider (CSP)  action.      Dec 2024 onwards will be displayed here. | s all in one place.<br>Payment history<br>ke | Click here to<br>chat with me. |

For Corporate Service Provider filing variation of charge on behalf of your client, click the **"Corporate Service Provider"** tab on **"My profile – Select profile"** page and select your CSP firm from the dropdown list (if you belong to more than one CSP firm).

| My profile<br>You are logged in as Jane (NRIC S4001234J).                                                                                                    |   |
|----------------------------------------------------------------------------------------------------|---|
| <ul> <li>← Back</li> <li>Select a profile</li> <li>Select a profile and entity to proceed.</li> <li>My Entities</li> <li>Corporate Service Provider</li> <li>Select your corporate service provider firm</li> <li>Please select</li> <li>Heartelligence</li> <li>R1A2Z Son</li> <li>Star Consulting</li> <li>MUSA Tech</li> </ul> | 9 |

To select the entity you want to file for, use the search function to search and click the displayed entity name under the search bar.

| Select profile<br>Select a profile and entity to proceed. |                                                                                                    |          |
|-----------------------------------------------------------|----------------------------------------------------------------------------------------------------|----------|
| My Entities                                               | Corporate Service Provider                                                                                                    |          |
| Corporate Service Provider                                | -<br>Select your corporate service provider firm                                                                                                    |          |
|                                                           | R1A2Z Son 🔹                                                                                                    |          |
|                                                           | Select the client that you would like to file for from the list below.<br>If you are filing for an ad hoc client, proceed to the post-login dashboard and select the<br>eService from the mega menu. (i)<br><u>Proceed to dashboard</u><br>Search by company name or UEN<br>Q. Search |          |
|                                                           | 🚍 Sort by: Latest updated 💙                                                                                                    |          |
|                                                           | Dex Lab         >         Showmanry         >           202300001K         99900075J         >           1 To-do items: 1         To-do items: 0         >                                                                                                    | <b>9</b> |

Step 3: From the mega menu, click on the "Manage" tab, select "File variation/satisfaction of charges".

| Making Singapore the best place for                  | business                                                                                                    | →] Login 译 Q                                                         |
|------------------------------------------------------|----------------------------------------------------------------------------------------------------|----------------------------------------------------------------------|
| Register 👻 Manage /                                  | ▲ Annual filing ▼ Deregister ▼ Others ▼                                                                      | Buy information 	←   Subscribe APIs 	←                               |
| Manage<br>Access eServices to manage and upo         | date entity details and professional information                                                             |                                                                      |
| Local company                                        | Local company                                                                                                |                                                                      |
| Foreign company                                      | eServices to manage and update details of local company                                                      | у                                                                    |
| Sole<br>proprietorship/partnership                   | Update information                                                                                           | 9. Undate position holder information                                |
| Limited liability partnership                        | Appoint/Withdraw position holder                                                                             | :2: Update shareholder information                                   |
| Limited partnership                                  | Update change of financial year end date                                                                     | 28. Update list of members (for public company limited by guarantee) |
| Public accounting firm<br>Corporate service provider | Jupdate Register of Registrable Controller                                                                   | File Notice of Resolution                                            |
| Public accountant                                    | 28 Update Registers of Nominee Directors and<br>Nominee Shareholders                                         | File Notice of Error                                                 |
| Approved liquidator                                  | <ul> <li>File Order of Court</li> <li>File Notice of Cessation/Resignation of position<br/>holder</li> </ul> |                                                                      |
|                                                      | Update shares                                                                                                |                                                                      |
|                                                      | Update shares information                                                                                    | ∽ >>> Update reduction of share capital                              |
|                                                      | Register or update charges                                                                                   |                                                                      |
|                                                      | Register new charge                                                                                          | File variation/satisfaction of charges                               |

**Step 4:** You will be redirected to the **"File variation/satisfaction of charges"** instruction page. Select **"Variation of Charges"** and click **"Start"**.

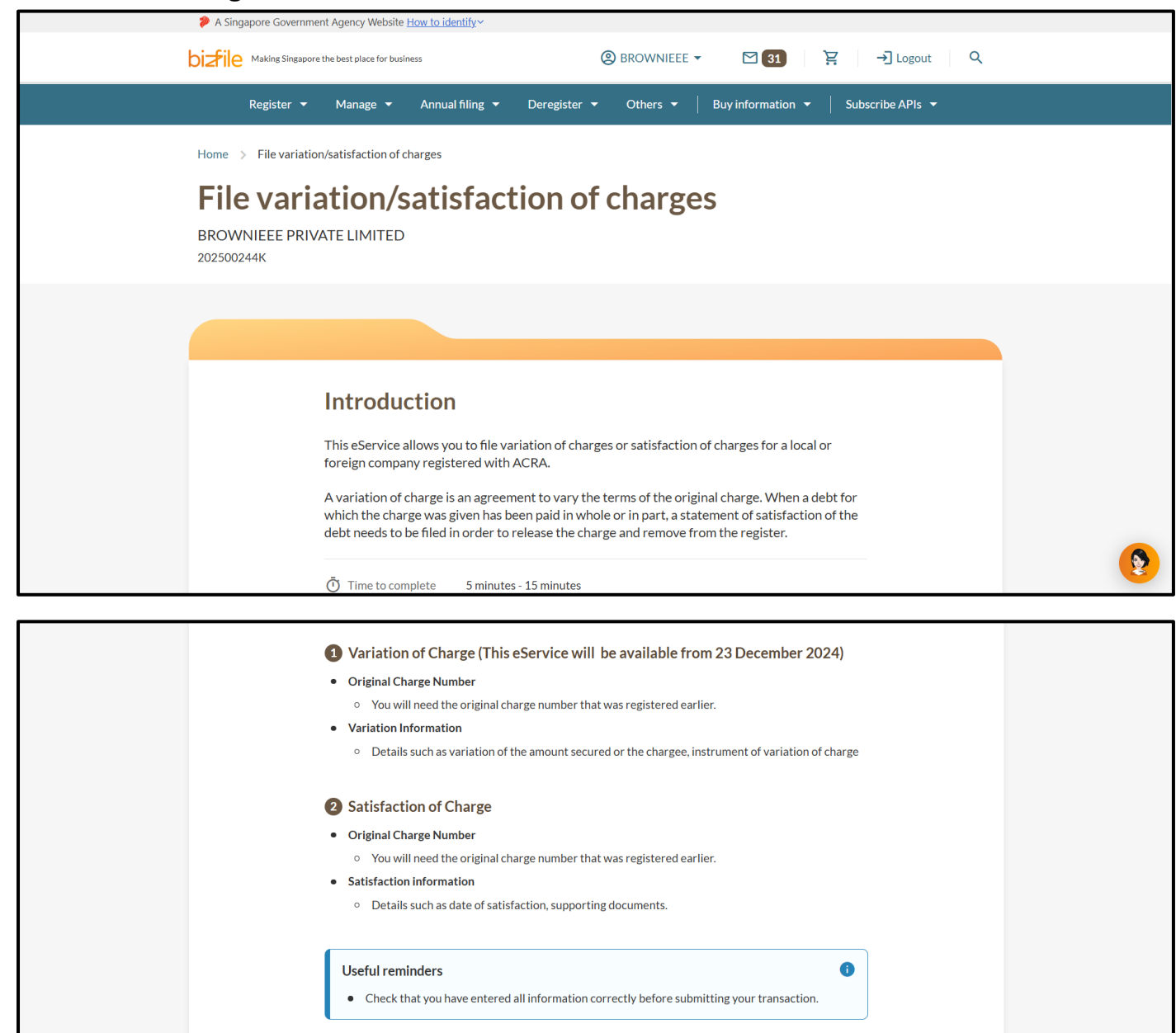

Note: All entity and personal information (including UEN, company details, NRIC/FIN numbers, names and addresses) shown are dummy data for illustration purposes only.

Select Lodgement

○ Satisfaction of Charges

Overlation of Charges

Start →

# 1) Lodgement type – Chargee details and Amount Secured

**Step 1:** The chargor's name and UEN will be displayed under **"Charge information".** Select the relevant charge number from the dropdown list that requires variation.

**Important:** The dropdown list displays only charges which remain in the register. Charges which have been discharged, satisfied, or removed from the register will not appear in the dropdown list.

| 1<br>Variation of charge | 2<br>Review and confirm                                              | (3)<br>Complete |             |
|--------------------------|----------------------------------------------------------------------|-----------------|-------------|
| Charge information       |                                                                      |                 |             |
|                          | Chargor UEN<br>202500065W<br>Chargor name<br>EMPTY BARRELS PTE. LTD. |                 |             |
|                          | Charge number<br>Please select                                       | -               |             |
| ← Back                   | C202500075<br>C202500088<br>C202500090                               | eward confirm → |             |
|                          | C202500092                                                           |                 | <b>(?</b> ) |

**Step 2:** Enter the date when the variation was made and select the appropriate description of variation instrument from the dropdown list.

|                       | Chargor UEN                                                                                                    |   |  |
|-----------------------|----------------------------------------------------------------------------------------------------|---|--|
|                       | 202500065W                                                                                                    |   |  |
|                       | Chargor name                                                                                                    |   |  |
|                       | EMPTY BARRELS PTE. LTD.                                                                                                    |   |  |
|                       | Charge number                                                                                                    |   |  |
|                       | C202500075                                                                                                    | • |  |
|                       | Charge number                                                                                                    |   |  |
|                       | C202500075                                                                                                    |   |  |
|                       | Date of charge registration                                                                                                    |   |  |
|                       | 10 Jan 2025                                                                                                    |   |  |
| Charge instrument and | lits execution                                                                                                    |   |  |
| Charge instrument and | its execution                                                                                                    | 1 |  |
| Charge instrument and | Date of instrument of variation                                                                                                    | ] |  |
| Charge instrument and | Date of instrument of variation                                                                                                    |   |  |
| Charge instrument and | Date of instrument of variation DD MMM YYYY Description of instrument of variation                                                                                                    | Ē |  |
| Charge instrument and | Date of instrument of variation DD MMM YYYY Description of instrument of variation Select description of instrument                                                                                                    |   |  |
| Charge instrument and | Date of instrument of variation DD MMM YYYY Description of instrument of variation Select description of instrument Deed of Novation and Assignment                                                                                                | - |  |
| Charge instrument and | Date of instrument of variation         DD MMM YYYY         Description of instrument of variation         Select description of instrument         Deed of Novation and Assignment         Merger Document(s)                                     |   |  |
| Charge instrument and | Date of instrument of variation         DD MMM YYYY         Description of instrument of variation         Select description of instrument         Deed of Novation and Assignment         Merger Document(s)         Sale and Purchase Agreement |   |  |

# Step 3: From the "Type of changes" dropdown list, select "Chargee Details and Amount Secured".

|        | Date of instrument of variation        |                              |
|--------|----------------------------------------|------------------------------|
|        | 06 May 2025                            | Ħ                            |
|        | Description of instrument of variation |                              |
|        | Deed of Novation and Assignment        | •                            |
|        | Type of changes                        |                              |
|        | Select type of changes                 | <b>^</b>                     |
|        | Chargee Details and Amount Secured     |                              |
|        | Variation Description                  |                              |
| ← Back | Savi                                   | e draft Review and confirm → |

**Step 4:** The details of the existing chargees will be displayed. Click **"Edit"** to modify an existing chargee.

|                                                                               | Type of changes<br>Chargee Details and A           | mount Secured             | •                                           |
|-------------------------------------------------------------------------------|----------------------------------------------------|---------------------------|---------------------------------------------|
| Chargee details                                                               |                                                    |                           |                                             |
|                                                                               |                                                    |                           | ✓ Expand all ∧ Collapse all                 |
| 1. ELECTRICAL TOOTHPAS                                                        | TE                                                 |                           | ^                                           |
|                                                                               |                                                    |                           | 🗍 Delete 🎤 Edit                             |
| Chargee type<br>Corporate                                                     | Is the entity registered locally?<br>Yes           | Chargee UEN<br>202400522D | Chargee name<br>ELECTRICAL TOOTHPASTE       |
| Address<br>51 MERCHANT ROAD, RAFFLES<br>EDUCATION SQUARE,<br>SINGAPORE 058283 | Did the charge secure all monies<br>owning?<br>Yes |                           |                                             |
|                                                                               | + Add an                                           | other chargee             |                                             |
|                                                                               |                                                    |                           | <ul> <li>Expand all Collapse all</li> </ul> |
|                                                                               |                                                    |                           |                                             |

**Step 5:** The chargee's information cannot be edited. You can only update whether the charge secures all monies owing. Click **"Save"** after making the change.

|   | Chargee type                                                               |
|---|----------------------------------------------------------------------------|
|   | Is the entity registered locally?                                          |
|   | Chargee UEN 202400522D                                                     |
|   | Chargee name ELECTRICAL TOOTHRASTE Retrieve information                    |
|   | UEN 202400522D<br>Fritiv name FLECTRICAL TOOTHPASTE                        |
|   | Address 51 MERCHANT ROAD, RAFFLES<br>EDUCATION SQUARE, SINGAPORE<br>058283 |
| ſ | Did the charge secure all monies owning?       Image: Wes     Image: Wes   |
| L |                                                                            |
|   | Cancel                                                                     |

**Step 6:** For charges that do not secure all monies, select **"No"** and enter the specific amount and description. Click **"Save"** to proceed.

| Did the charge secure all monies owning?<br>Yes No                    |      |            |
|-----------------------------------------------------------------------|------|------------|
| Cancel                                                                | Save |            |
| 1. Add new currency                                                   | ^    |            |
| Currency<br>Singapore dollar                                          |      |            |
| Amount Secured<br>500.00<br>Description of Amount Secured<br>Returned |      |            |
| Cancel                                                                | Save | <b>(2)</b> |

**Step 7:** To add additional amount secured under the existing charge, click **"Add currency".** Click **"Add another Chargee"** to add more chargees.

|                                                                                                    |                                                                                               |                           | Expand all Collapse all                              |
|----------------------------------------------------------------------------------------------------|-----------------------------------------------------------------------------------------------|---------------------------|------------------------------------------------------|
| 1. ELECTRICAL TOOTHPAS                                                                                     | ſE                                                                                            |                           | ^                                                    |
|                                                                                                    |                                                                                               |                           | 🗍 Delete 🧪 Edit                                      |
| Chargee type<br>Corporate<br>Address<br>51 MERCHANT ROAD, RAFFLES<br>EDUCATION SQUARE,<br>SINGAPORE 058283 | Is the entity registered locally?<br>Yes<br>Did the charge secure all monies<br>owning?<br>No | Chargee UEN<br>202400522D | Chargee name<br>ELECTRICAL TOOTHPASTE                |
| 1. Amount secured by this char                                                                             | rge (SGD)                                                                                     |                           | ^                                                    |
|                                                                                                    |                                                                                               |                           | <u> </u> Delete 🧪 Edit                               |
| Amount secured<br>SGD 500.00                                                                               | Description of amount secured<br>Returned                                                     |                           |                                                      |
|                                                                                                    | + Add                                                                                         | l currency                |                                                      |
|                                                                                                    | + Add and                                                                                     | other chargee             |                                                      |
|                                                                                                    |                                                                                               |                           | <ul> <li>Expand all</li> <li>Collapse all</li> </ul> |

Step 8: Specify if the added chargee is an individual or corporate.

| Chargee type                             | ate                   |                          |                                  |
|------------------------------------------|-----------------------|--------------------------|----------------------------------|
| Did the charge secure all monies owning? |                       |                          |                                  |
| Cancel                                   |                       | (                        | Save                             |
|                                          | + Add another chargee |                          |                                  |
|                                          |                       | ✓ Expand all             | <ul> <li>Collapse all</li> </ul> |
| ( + Back                                 | (                     | Save draft Review and co | offirm →                         |

**Step 9:** If the charge is an individual, provide the chargee's full name, email address and indicate if the chargee has a local or foreign address. For local addresses, enter the postal code and click **"Retrieve address"** to populate the address. Specify if the charge has secured all monies owing and click **"Save"**.

| Chargee type                     |                  |  |
|----------------------------------|------------------|--|
| Individual                       | O Corporate      |  |
| Chargee name                     |                  |  |
| Yo Man                           |                  |  |
| Email address                    |                  |  |
| yoman@gmail.com                  |                  |  |
| Address type                     |                  |  |
| Local                            | O Foreign        |  |
| Postal code                      |                  |  |
| S 510122                         | Retrieve address |  |
| 122, PASIR RIS STREET 11         |                  |  |
| Level                            | Unit             |  |
| -                                |                  |  |
| Address doesn't have level a     | nd unit          |  |
| Did the charge secure all monies | owning?          |  |
| • Yes                            |                  |  |
|                                  |                  |  |

**Step 10:** For corporate chargees, indicate if the entity is registered locally. Provide the UEN and entity name for locally registered entities, click **"Search"** to retrieve the entity's details. Specify if the charge has secured all monies owing and click **"Save"**.

| Chargee type                      |                                                      |   |      |   |
|-----------------------------------|------------------------------------------------------|---|------|---|
| O Individual                      | Corporate                                            |   |      |   |
| Is the entity registered locally? |                                                      |   |      |   |
| • Yes                             | Νο                                                   |   |      |   |
| Chargee UEN                       |                                                      |   |      |   |
| 202400310Z                        |                                                      |   |      |   |
| Chargee name                      |                                                      | 1 |      |   |
| PARDAL INC                        | Retrieve information                                 |   |      |   |
| UEN 202                           | 2400310Z                                             |   |      |   |
| Entity name PAI                   | RDAL INC                                             |   |      |   |
| Address 21<br>SIN                 | LEONIE HILL, #05-02 LEONIE SUITES,<br>IGAPORE 239223 |   |      |   |
| Did the charge secure all monie   | s owning?                                            |   |      |   |
| • Yes                             | O No                                                 |   |      |   |
|                                   |                                                      |   |      |   |
| Cancel                            |                                                      |   | Save |   |
|                                   |                                                      |   |      | - |

Step 11: If the corporate chargee is a foreign entity, specify the country/region of

incorporation/registration, enter the foreign business registration number and click **"Retrieve information"**. Specify if the charge has secured all monies owing and click **"Save**".

| Chargeo type                                                                                                    |                                                                          |     |
|----------------------------------------------------------------------------------------------------|--------------------------------------------------------------------------|-----|
|                                                                                                    | Corporate                                                                |     |
|                                                                                                    |                                                                          |     |
| Is the entity registered locally?                                                                                                    |                                                                          |     |
| O Yes                                                                                                    | No                                                                       |     |
| Country (and a finance t                                                                                                    |                                                                          |     |
| Country / region of incorporati                                                                                                    | ion / registration                                                       |     |
|                                                                                                    |                                                                          |     |
| Select country/region of inco                                                                                                    | prporation/registration                                                  |     |
| Select country/region of inco                                                                                                    | propration/registration                                                  |     |
| Select country/region of inco                                                                                                    | umber                                                                    |     |
| Select country/region of inco<br>Foreign business registration n<br>Enter corporate identificatio                                     | orporation/registration  umber n numb Retrieve information               |     |
| Select country/region of inco<br>Foreign business registration n<br>Enter corporate identificatio                                     | umber<br>numb Retrieve information                                       |     |
| Select country/region of inco                                                                                                    | umber<br>n numb<br>es owning?                                            |     |
| Select country/region of inco<br>Foreign business registration n<br>Enter corporate identification<br>Did the charge secure all monie | umber unnumb Retrieve information es owning? No                          |     |
| Select country/region of inco<br>Foreign business registration n<br>Enter corporate identificatio<br>Did the charge secure all monie  | es owning?                                                               |     |
| Select country/region of inco<br>Foreign business registration n<br>Enter corporate identificatio<br>Did the charge secure all monie  | orporation/registration umber on numb Retrieve information es owning? No |     |
| Select country/region of inco<br>Foreign business registration n<br>Enter corporate identificatio<br>Did the charge secure all monie  | umber unnumb Retrieve information es owning? No                          | Sau |
| Select country/region of inco<br>Foreign business registration n<br>Enter corporate identification<br>Did the charge secure all monie | es owning?                                                               | Sav |

11

**Step 12:** Select **"Add currency**" to add additional amount secured and **"Add another Chargee"** to add additional chargee. After all chargee details have been added, click **"Review and confirm"**.

**Important:** When making variations to a charge, you must maintain at least one chargee in the record. You may add new chargees or modify existing ones, but at least one chargee must remain active at all times.

|   | Address<br>51 MERCHANT ROAD, RAFFLES<br>EDUCATION SQUARE,<br>SINGAPORE 058283 | Did the charge secure all monies<br>owning?<br>No |                                             |     |
|---|-------------------------------------------------------------------------------|---------------------------------------------------|---------------------------------------------|-----|
|   | 1. Amount secured by this cha                                                 | rge (SGD)                                         | ^                                           |     |
|   |                                                                               |                                                   | 📋 Delete 🧪 Edit                             |     |
|   | Amount secured<br>SGD 500.00                                                  | Description of amount secured<br>Returned         |                                             |     |
|   |                                                                               | + Add currency                                    |                                             |     |
|   |                                                                               | + Add another chargee                             |                                             |     |
|   |                                                                               |                                                   | ✓ Expand all ∧ Collapse :                   | all |
|   |                                                                               |                                                   |                                             |     |
| ( | ← Back                                                                        |                                                   | Save draft Review and confirm $\rightarrow$ |     |
|   |                                                                               |                                                   |                                             | •   |

**Step 13:** Review the details of the charge and chargees carefully to ensure all entered information are correct.

| Home > Variation/Satisfaction of      | Charges                                 |                             |                                         |          |
|---------------------------------------|-----------------------------------------|-----------------------------|-----------------------------------------|----------|
| Variation of o                        | harge                                   |                             | <b>e</b>                                |          |
| EMPTY BARRELS PTE. LTD.<br>202500065W |                                         |                             |                                         |          |
| 1<br>Variation of charge              | Revie                                   | ew and confirm              | Complete                                |          |
| Review and confi                      | rm                                      |                             |                                         |          |
| Please review the information l       | before submitting the transaction       |                             |                                         |          |
| Charge information                    |                                         |                             |                                         |          |
| Chargor UEN<br>202500065W             | Chargor name<br>EMPTY BARRELS PTE. LTD. | Charge number<br>C202500075 | Date of charge registration 10 Jan 2025 |          |
| Charge instrument and it              | s execution                             |                             |                                         | <b>(</b> |

Step 14: Tick the checkbox to complete the declaration and click "Submit".

| 1. ELECTRICAL TOOTHPAST                                                                                                    | ΓE                                                                                                    |                                                              |                                                                                      |
|----------------------------------------------------------------------------------------------------|----------------------------------------------------------------------------------------------------|--------------------------------------------------------------|--------------------------------------------------------------------------------------|
| Chargee type<br>Corporate                                                                                                    | Is the entity registered locally?<br>Yes                                                                 | Chargee UEN<br>202400522D                                    | Chargee name<br>ELECTRICAL TOOTHPASTE                                                |
| Address<br>51 MERCHANT ROAD, RAFFLES<br>EDUCATION SQUARE,<br>SINGAPORE 058283                                                        | Did the charge secure all monies<br>owning?<br>No                                                        |                                                              |                                                                                      |
| Amount secured by this charge                                                                                                    |                                                                                                    |                                                              |                                                                                      |
| Amount secured<br>SGD 500.00                                                                                                    | Description of amount secured<br>Returned                                                                |                                                              |                                                                                      |
| Declaration          I, DANIAL NABIL BIN AZHAR         1         The above information si         2         I am aware that I may be | R, declare that:<br>ubmitted is true and correct to the bes<br>liable to prosecution if I submit any fal | t of my knowledge and I am a<br>se or misleading information | authorised to file this application/transaction.<br>in this application/transaction. |
|                                                                                                    |                                                                                                    |                                                              |                                                                                      |
| 🗲 Back                                                                                                    |                                                                                                    |                                                              | Submit →                                                                             |

Step 15: Upon successful submission, you will receive an acknowledgement message.

| Variation of c<br>EMPTY BARRELS PTE. LTD.<br>202500065W<br>1<br>Variation of charge | harge<br><sub>r</sub>                          | (2)<br>Leview and confirm                                                                                              | 3<br>Complete                         | <b>₽</b> |
|-------------------------------------------------------------------------------------|------------------------------------------------|----------------------------------------------------------------------------------------------------|---------------------------------------|----------|
| το                                                                                  | Transaction s<br>track your transaction statu: | with the successfully<br>ubmitted successfully<br>s or view more details by clicking button to<br>so to My Transaction | below                                 |          |
| UEN<br>202500065W                                                                   | Transaction ID<br>T250013006                   | Transaction name<br>Variation of charge                                                                                | Date and time<br>16 May 2025 06:31 PM | 9        |

**Step 16:** A notification confirming the approval of the variation of charge will be sent to your Bizfile Inbox.

| Register → M<br>Home > Inbox                                                                                                    | anage 🔻 Anr                                                                   | ual filing 🔻 D | eregister 🔻 Of | hers 🔻   Buy i | information 👻 | Subscribe APIs 🝷 |  |
|----------------------------------------------------------------------------------------------------|-------------------------------------------------------------------------------|----------------|----------------|----------------|---------------|------------------|--|
| Inbox                                                                                                    |                                                                               |                |                |                |               |                  |  |
| ← All messages<br>Variation of Char;<br>16 May 2025 · 6:32 PM                                                                                                | ges T25001                                                                    | 3006 is app    | roved          |                |               |                  |  |
| Dear Sir/Madam<br>• Entity name: EMPTY B.<br>• Entity UEN: 20250006<br>• Transaction name: Vari<br>• Transaction number: T:<br>Your transaction has been sul | ARRELS PTE. LTD.<br>5W<br>ation of Charges<br>250013006<br>omitted and approv | red.           |                |                |               |                  |  |
| Accounting and Corporate Re                                                                                                    | gulatory Authority                                                            | (ACRA)         |                |                |               |                  |  |

## 2) Lodgement type – Variation Description

**Step 1:** The chargor's name and UEN will be displayed under **"Charge information".** Select the relevant charge number from the dropdown list that requires variation.

| 1<br>Variation of charge | 2<br>Review and confirm                                              | Complete         |   |
|--------------------------|----------------------------------------------------------------------|------------------|---|
| Charge information       |                                                                      |                  |   |
|                          | Chargor UEN<br>202500065W<br>Chargor name<br>EMPTY BARRELS PTE. LTD. |                  |   |
|                          | Charge number<br>Please select                                       | • ]              |   |
| - Back                   | C202500075<br>C202500088<br>C202500090                               | ew and confirm → |   |
|                          | C202500092                                                           |                  | 9 |

**Step 2:** Enter the date when the variation was made and select the appropriate description of variation instrument from the dropdown list.

|                     | Charger LIEN                                                                                                    |  |
|---------------------|----------------------------------------------------------------------------------------------------|--|
|                     |                                                                                                    |  |
|                     | 2020000014                                                                                                    |  |
|                     | Chargor name                                                                                                    |  |
|                     | EMPTY BARRELS PTE. LTD.                                                                                                    |  |
|                     | Charge number                                                                                                    |  |
|                     |                                                                                                    |  |
|                     | C202500075                                                                                                    |  |
|                     |                                                                                                    |  |
|                     | Cooperative Cooperative Cooper |  |
|                     | 6202300073                                                                                                    |  |
|                     | Date of charge registration                                                                                                    |  |
|                     | 10 Jan 2025                                                                                                    |  |
| Charge instrument a | and its execution                                                                                                    |  |
| Charge instrument a | and its execution                                                                                                    |  |
| Charge instrument a | Date of instrument of variation                                                                                                    |  |
| Charge instrument a | Date of instrument of variation                                                                                                    |  |
| Charge instrument a | Date of instrument of variation                                                                                                    |  |
| Charge instrument a | Date of instrument of variation                                                                                                    |  |
| Charge instrument a | Date of instrument of variation DD MMM YYYY                                                                                                    |  |
| Charge instrument a | Date of instrument of variation   DD MMM YYYY     Description of instrument of variation   Select description of instrument                                                                                                    |  |
| Charge instrument a | and its execution          Date of instrument of variation         DD MMM YYYY         Description of instrument of variation         Select description of instrument         Deed of Novation and Assignment                                                                                                    |  |
| Charge instrument a | and its execution          Date of instrument of variation         DD MMM YYYY         Description of instrument of variation         Select description of instrument         Deed of Novation and Assignment         Merger Document(s)                                                                                                    |  |
| Charge instrument a | and its execution          Date of instrument of variation         DD MMM YYYY         Description of instrument of variation         Select description of instrument         Deed of Novation and Assignment         Merger Document(s)                                                                                                    |  |
| Charge instrument a | and its execution          Date of instrument of variation         DD MMM YYYY         Description of instrument of variation         Select description of instrument         Deed of Novation and Assignment         Merger Document(s)         Sale and Purchase Agreement                                                                                                    |  |

Step 3: From the "Type of changes" dropdown list, select "Variation Description".

| 06 May 2025                            | Ē |
|----------------------------------------|---|
| Description of instrument of variation |   |
| Deed of Novation and Assignment        | • |
| Type of changes                        |   |
| Select type of changes                 | • |
| Chargee Details and Amount Secured     |   |
| Variation Description                  |   |

Step 4: Enter the details of the modifications made to the original charge in the textbox provided.

| Date of instrument of variation        |        |
|----------------------------------------|--------|
| 23 Apr 2025                            | Ħ      |
| Description of instrument of variation |        |
| Deed of Novation and Assignment        | •      |
| Type of changes                        |        |
| Variation Description                  | •      |
| Description of variation               |        |
| Enter description of variation         |        |
|                                        |        |
|                                        |        |
|                                        | 0/2000 |

Step 5: Attach the supporting document. Click "Review and confirm".

| Attach supporting document<br>If space is insufficient, please attach the of<br>You have reached the maximu<br>Supported for<br>Maximum file size<br>Embedded images and files will information. Consider masking any<br>before uploading, as it could be pa<br>public<br>You have reached the maximu | letailed document.<br>um upload limit of 1 file(s)<br>mats: PDF<br>:: 2MB per file<br>not be scanned for personal<br>sensitive personal information<br>rt of records accessible to the<br>c.<br>um upload limit of 1 file(s) |          |
|----------------------------------------------------------------------------------------------------|----------------------------------------------------------------------------------------------------|----------|
| Change requested.pdf<br>Uploaded - 130.4 KB                                                                                                    | Ō                                                                                                    |          |
| - Back                                                                                                    | Save draft Review and confirm $\rightarrow$                                                                                                    | <b>9</b> |

**Step 6:** Review the details of the charge instrument and execution carefully to ensure all entered information are correct.

| Home > Variation/Satisfaction of C    | harges                                  |                             |                                         |   |
|---------------------------------------|-----------------------------------------|-----------------------------|-----------------------------------------|---|
| Variation of charge                   |                                         |                             | <b>e</b>                                |   |
| EMPTY BARRELS PTE. LTD.<br>202500065W |                                         |                             |                                         |   |
| 1                                     |                                         | 2                           | 3                                       |   |
| Variation of charge                   | Reviev                                  | v and confirm               | Complete                                |   |
|                                       |                                         |                             |                                         |   |
| Please review the information l       |                                         |                             |                                         |   |
| Charge information                    |                                         |                             |                                         |   |
| Chargor UEN<br>202500065W             | Chargor name<br>EMPTY BARRELS PTE. LTD. | Charge number<br>C202500075 | Date of charge registration 10 Jan 2025 |   |
| Charge instrument and it              | s execution                             |                             |                                         | • |

Step7: Tick the declaration checkbox and click "Submit".

| Attach supporting document<br>Change requested pdf<br>Declaration<br>I, DANIAL NABIL BIN AZHARI, declare that:<br>1 The above information submitted is true and correct to the best of my knowledge and I am authorised to file this application/transaction.<br>2 I am aware that I may be liable to prosecution if I submit any false or misleading information in this application/transaction. | Date of instrument of variation<br>12 May 2025     | Description of instrument of<br>variation<br>Deed of Novation and Assignment | Type of changes<br>Variation Description | Description of variation<br>Change requested by Chargee |
|----------------------------------------------------------------------------------------------------|----------------------------------------------------|------------------------------------------------------------------------------|------------------------------------------|---------------------------------------------------------|
| <ul> <li>Declaration</li> <li>I, DANIAL NABIL BIN AZHARI, declare that:</li> <li>1 The above information submitted is true and correct to the best of my knowledge and I am authorised to file this application/transaction.</li> <li>2 I am aware that I may be liable to prosecution if I submit any false or misleading information in this application/transaction.</li> </ul>                 | Attach supporting document<br>Change requested.pdf |                                                                              |                                          |                                                         |
| <ul> <li>I, DANIAL NABIL BIN AZHARI, declare that:</li> <li>1 The above information submitted is true and correct to the best of my knowledge and I am authorised to file this application/transaction.</li> <li>2 I am aware that I may be liable to prosecution if I submit any false or misleading information in this application/transaction.</li> </ul>                                      | Declaration                                        |                                                                              |                                          |                                                         |
| <ol> <li>Found have been been been been been been been be</li></ol>                                                                                                    |                                                    | NPL declare that                                                             |                                          |                                                         |
| 2 I am aware that I may be liable to prosecution if I submit any false or misleading information in this application/transaction.                                                                                                    | 1 The above information                            | submitted is true and correct to the best                                    | t of my knowledge and I am autho         | prised to file this application/transaction.            |
|                                                                                                    | 2 Lam aware that I may b                           | e liable to prosecution if I submit any fal                                  | se or misleading information in th       | his application/transaction.                            |

**Step 8:** Upon successful submission, you will receive an acknowledgement message.

|   | 1                 | R                            | eview and confirm                       | 3<br>Complete                         |          |
|---|-------------------|------------------------------|-----------------------------------------|---------------------------------------|----------|
|   |                   |                              |                                         |                                       |          |
|   |                   |                              |                                         |                                       |          |
|   |                   | Transaction s                | ubmitted successfu                      | ully                                  |          |
|   | To tra            | ack your transaction status  | or view more details by clicking b      | button below                          |          |
|   |                   | E G                          | o to My Transaction                     |                                       |          |
|   |                   | Trai                         | nsaction details                        |                                       |          |
| 1 | JEN<br>202500065W | Transaction ID<br>T250013007 | Transaction name<br>Variation of charge | Date and time<br>16 May 2025 06:48 PM |          |
|   |                   |                              |                                         |                                       | <b>(</b> |

**Step 9:** A notification confirming the approval of the variation of charge will be sent to your Bizfile Inbox.

| Home > Inbox                                                                                                    |   |
|----------------------------------------------------------------------------------------------------|---|
| Inbox                                                                                                    |   |
|                                                                                                    |   |
| <ul> <li>← All messages</li> <li>Variation of Charges T250013007 is approved</li> <li>16 May 2025 · 6:48 PM</li> </ul>                                                                                      |   |
| Dear Sir/Madam  • Entity name: EMPTY BARRELS PTE. LTD. • Entity UEN: 202500065W • Transaction name: Variation of Charges • Transaction number: T250013007 Your transaction has been submitted and approved. |   |
| Accounting and Corporate Regulatory Authority (ACRA)                                                                                                    |   |
|                                                                                                    | • |

Updated as of 23 May 2025